## **Create a Stock Bin**

Stock bins are the central repository of materials for your administrative unit. A two-step process is required to create a stock bin in your warehouse.

To create a stock bin, watch this video or follow the steps below:

The first step is to receive materials for the new stock bin:Open the <strong>Material Management</strong> window.In the <strong>Class Code</strong> pane, right-click the <strong>Material Class Code</strong> for which a stock bin is to be created and select <strong>Receive This Material<br/>strong>A transaction record is created in the <strong>Transactions</strong> paneIn the new transaction record in the <strong>Transaction</strong> pane, click in the <strong>Full Amount</strong> column and enter the amount of material that was received< /li>Check the unit shown in the <strong>Measurement Unit</strong> column<br/>strong> column<br/>strong> incorrect, click the down arrow and select the appropriate unit from the drop-down list. The unit that is first displayed is the default unit. If a conversion routine is provided in the System > Setup Units window, the unit you select will be internally converted to the default unit. If a conversion routine is not material was purchasedTab to the <strong>Ext PO Line ID</strong> column and enter the line number of the Purchase Order that corresponds to the materialIn the <strong>Accepted</strong> column, click the check box<br/>br/>This also automatically selects the check box in the <strong>Fulfilled</strong> columnClick <span class="confluence-embedded-file-wrapper"><img class="confluence-embedded-image" draggable=" false" src="/download/attachments/1542101/icon\_save\_zoom90.jpg?version=1&modificationDate=1493316748871&api=v2" data-image-src= /download/attachments/1542101/icon\_save\_zoom90.jpg?version=1&modificationDate=1493316748871&api=v2" data-unresolved-commentcount="0" data-linked-resource-id="1542102" data-linked-resource-version="1" data-linked-resource-type="attachment" data-linked-resource-default-alias=" icon\_save\_zoom90.jpg" data-base-url="https://docs.agileassets.com" data-linked-resource-content-type="image/jpeg" data-linked-resource-container-id=" 1542101" data-linked-resource-container-version="2" alt=""></span> configure what the full amount is for this stock bin and when re-ordering should occur: /li>Locate the new stock bin and in the record showing the new stock bin, click in the <strong>Stock Name</strong> column and enter a name for the stock bincp>Tab to the <strong>Full Capacity</strong> column and enter the value for what constitutes a full bin information-macro confluence-information-macro-information"><span class="aui-icon aui-icon-small aui-iconfont-info confluence-information-macro-icon">< /span><div class="confluence-information-macro-body"><strong>Note</strong>: Full amounts shown here are not the same as the full amounts shown in the Material Management window.</div>Tab to the <strong>Threshold to Purchase</strong> column and enter the value at which reordering should occur - the value is expressed as a decimal percentage of the full amount ><img class="confluence-embedded-image" draggable="false" src="/download/attachments/1542101/icon\_save\_zoom90.jpg?version=1&amp; modificationDate=1493316748871&api=v2" data-image-src="/download/attachments/1542101/icon\_save\_zoom90.jpg?version=1& modificationDate=1493316748871&api=v2" data-unresolved-comment-count="0" data-linked-resource-id="1542102" data-linked-resource-version="1" data-linked-resource-type="attachment" data-linked-resource-default-alias="icon\_save\_zoom90.jpg" data-base-url="https://docs.agileassets.com" datalinked-resource-content-type="image/jpeg" data-linked-resource-container-id="1542101" data-linked-resource-container-version="2" alt=""></span> /ol><div class="confluence-information-macro confluence-information-macro-note"><span class="aui-icon aui-icon-small aui-iconfont-warning confluenceinformation-macro-icon"></span><div class="confluence-information-macro-body"><strong>Note</strong>: If the Full Capacity column shows zero and the Current Amount column also shows zero, the stock bin will not be displayed in the Material Management window. </div></div> </div> </div> </div> /html>